## INSTALLATION INSTRUCTIONS FOR SAF VERSION 7

- 1. Create a directory on your C:\ drive named C:\NIOSH. This program must be installed in the C:\NIOSH directory
- 2. If you are running Windows NT or higher, you must have administrative rights to install this .msi file, or any other .msi or .exe file.
- Insert the installation CD into your CD drive.
- 3. Click on Start, then select RUN.

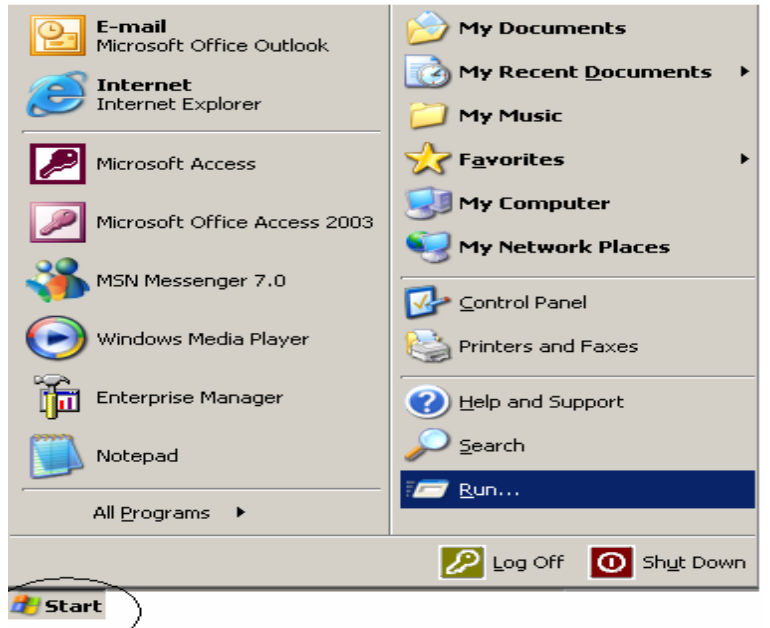

1. Select Browse from the Run screen. Navigate to your CD drive.

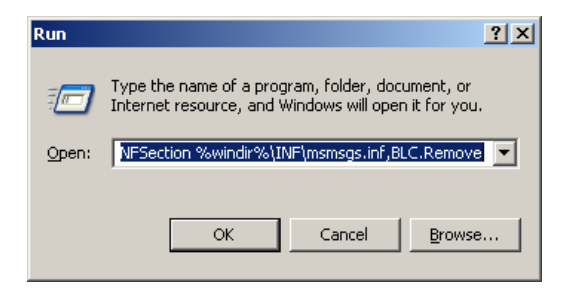

1. Double-click on the setup.exe file.

| Name 🔺        | Size   |
|---------------|--------|
| 🛅 Files       |        |
| 婱 Autorun.inf | 1 KB   |
| 😼 SETUP.EXE   | 408 KB |

2. Next, the installation screen for the SAF Version 7 will appear. Click on NEXT to continue.

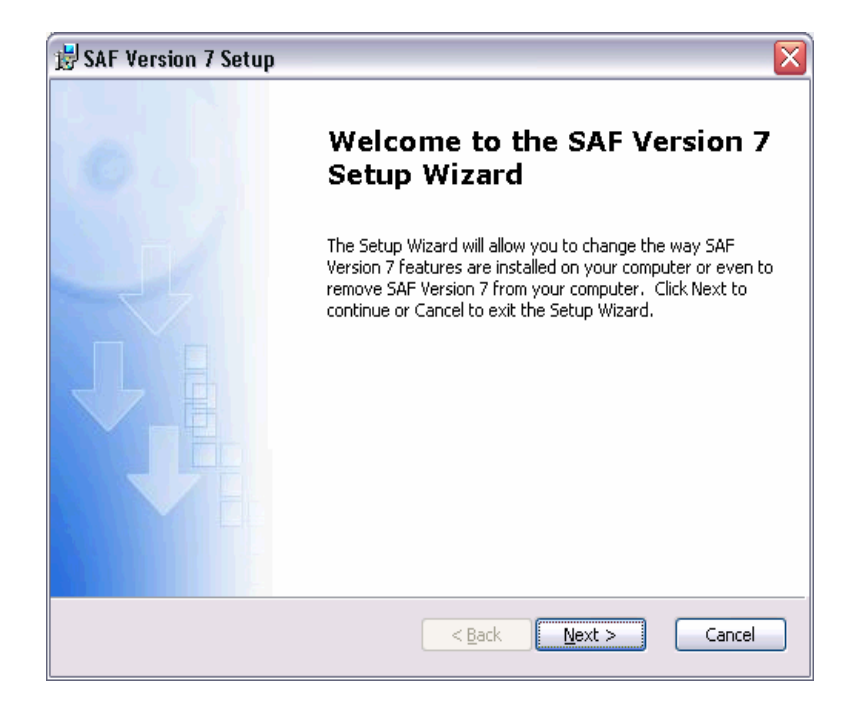

3. Fill in your name and manufacturer name on the Customer Information screen. Click on NEXT when finished.

| 😸 SAF Version 7 Setup                                          | ×             |
|----------------------------------------------------------------|---------------|
| Customer Information<br>Please enter your customer information |               |
| User Name:                                                     |               |
| Centers for Disease Control & Prevention Organization:         | _             |
| Inso                                                           |               |
|                                                                |               |
|                                                                |               |
| ( <u>B</u> ack                                                 | Next > Cancel |

4. Under Choose Setup Type, Select **CUSTOM**, not typical. Click on the NEXT button to advance to the next screen.

| 🛃 SAF Version 7 Set                      | ир                                                                                                    |                                                                              |
|------------------------------------------|----------------------------------------------------------------------------------------------------|------------------------------------------------------------------------------|
| Choose Setup Type<br>Choose the setup ty | be that best suits your needs                                                                                                    |                                                                              |
| iş.                                      | <b>Iypical</b><br>Installs the most common program feat<br>most users.<br><b>Custom</b><br>Allows users to choose which program<br>and where they will be installed. Recon<br>users. | cures. Recommended for<br>features will be installed<br>nmended for advanced |
|                                          | < <u>B</u> ack                                                                                                    | Next > Cancel                                                                |

5. The default directory for this installation is set to c:\program files\NIOSH. This needs to be changed to c:\NIOSH.

| 🛃 SAF Version 7 Setup                                            |                                                     |
|------------------------------------------------------------------|-----------------------------------------------------|
| Custom Setup<br>Select the way you want features to be installed |                                                     |
| Click on the icons in the tree below to change the               | e way features will be installed.                   |
| SAF Version 7                                                    | Standard Application Form                           |
|                                                                  | This feature requires 5914KB on<br>your hard drive. |
| Location: C:\Program Files\NIO5H\                                | Browse                                              |
| Reset Disk Usage <                                               | Back Next > Cancel                                  |

Click on the Browse button and navigate to your c:\NIOSH directory as shown below. Click OK after highlighting the correct c:\NIOSH folder.

| 🗒 SAF Version 7 Setup                                                 | $\mathbf{X}$ |
|-----------------------------------------------------------------------|--------------|
| Change current destination folder<br>Browse to the destination folder |              |
| Look in:                                                              |              |
| New Folder                                                            |              |
| Eolder name: C:\NIOSH\                                                |              |
|                                                                       | Cancel OK    |

6. The program is now ready to be installed.

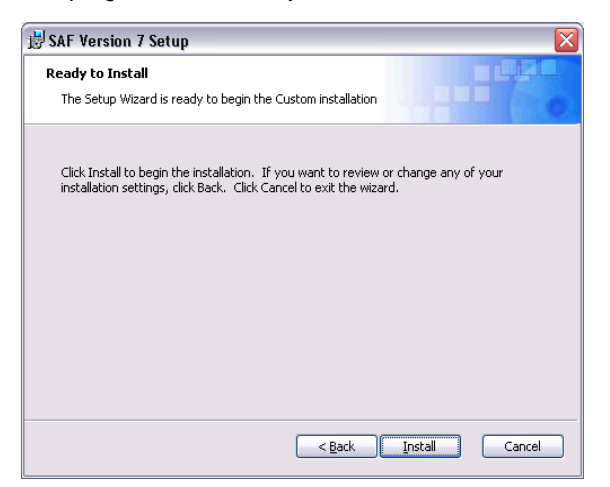

7. As the program is installing, status screens will show.

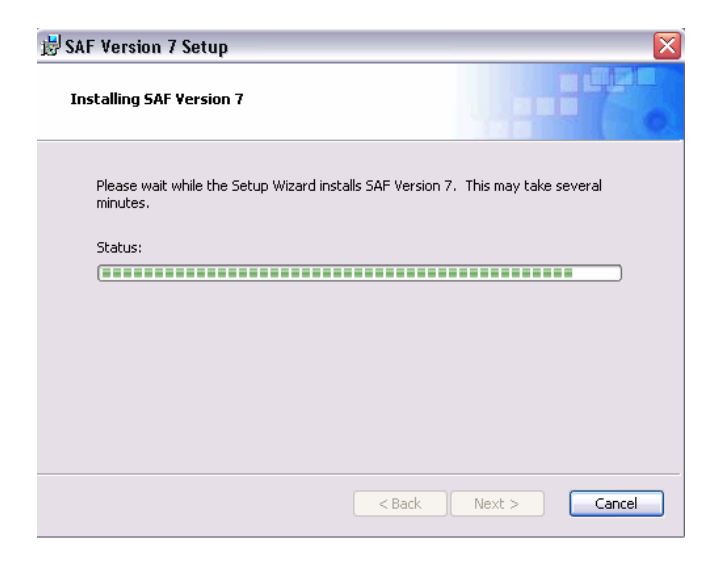

8. When completed, click on finish.

| 😸 SAF Version 7 Setup |                                                   |
|-----------------------|---------------------------------------------------|
| 0                     | Completing the SAF Version 7<br>Setup Wizard      |
|                       | Click the Finish button to exit the Setup Wizard. |
|                       |                                                   |
|                       | < Back Finish Cancel                              |

9. The SAF Version 7 program will now be in your Programs folder. From your desktop, select START, All Programs and find the SAF\_v7.

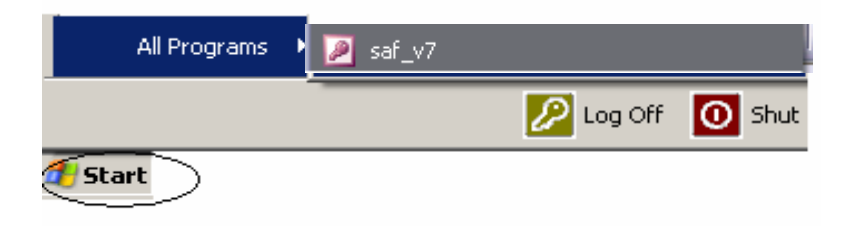